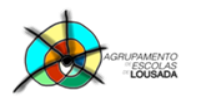

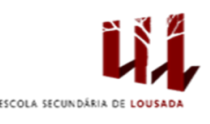

1

## Ficha de trabalho nº 15

1. Constrói a seguinte tabela que representa a venda de 4 áreas de atividade de uma empresa, nos 3 primeiros meses do ano.

|   | А      | В       | С         | D     |
|---|--------|---------|-----------|-------|
| 1 |        | Janeiro | Fevereiro | Março |
| 2 | Norte  | 200     | 150       | 180   |
| 3 | Centro | 50      | 80        | 90    |
| 4 | Sul    | 180     | 150       | 200   |
| 5 | Ilhas  | 60      | 50        | 80    |

- Cria gráficos correspondentes às seguintes situações:
  - 1..1. Vendas na Zona Norte ao longo dos três meses.
  - 1..2. Vendas das quatro Zonas no mês de Janeiro.
  - 1..3. Vendas das quatro áreas no mês de Março.
  - 1..4. Vendas do trimestre nas quatro áreas de atividade.
- Formata os gráficos a teu gosto, o título do gráfico, o título dos eixos, o fundo do gráfico, entre outros.
- 2. Cria a seguinte tabela de dados;

|   | А                     | В   |
|---|-----------------------|-----|
| 1 | Colestrol Alimentar   |     |
| 2 |                       |     |
| 3 | Peixe magro           | 65  |
| 4 | Carne branca de ave   | 80  |
| 5 | Carne escura sem pele | 95  |
| 6 | Gema de ovo           | 270 |
| 7 | Iscas de Figado       | 440 |
| 8 | Rim de Vaca           | 700 |

• A partir da tabela, cria um gráfico de cilindros como o que se apresenta na imagem abaixo indicada.

| <b>Colestrol Alimentar</b> |                                 |                                      |                           |                 |                 |             |
|----------------------------|---------------------------------|--------------------------------------|---------------------------|-----------------|-----------------|-------------|
| Peso                       | 1000<br>500<br>0<br>Peixe magro | Carne branca de Carne esc<br>ave pel | ura sem<br>le Gema de ovo | Iscas de Figado | Rim de Vaca     | Série1      |
|                            | Peixe magro                     | Carne branca de ave                  | Carne escura sem pele     | Gema de ovo     | Iscas de Figado | Rim de Vaca |
| Série1                     | 65                              | 80                                   | 95                        | 270             | 440             | 700         |

• Personaliza o gráfico.

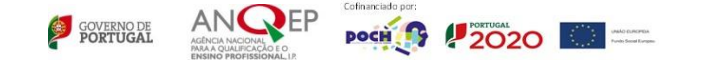

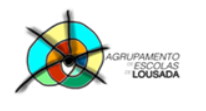

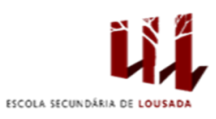

## 3. Cria a seguinte tabela de dados:

|   | А          | В              | С        | D         |  |  |
|---|------------|----------------|----------|-----------|--|--|
| 1 |            |                |          | Preço (€) |  |  |
| 2 | Quantidade | Descrição      | Unitário | Total     |  |  |
| 3 | 10         | Cadernos       | 0,5      | 5         |  |  |
| 4 | 1          | Mochila        | 20       | 20        |  |  |
| 5 | 2          | Canetas        | 0,4      | 0,8       |  |  |
| 6 | 103        | Esferógráficas | 0,3      | 30,9      |  |  |
| 7 | 30         | Lápis          | 0,2      | 6         |  |  |
| 8 |            | Total          |          | 62,7      |  |  |

- Para se obter os resultados no total, deverão multiplicar o preço unitário pela quantidade.
- Com base na tabela acima criada, elabora um gráfico de barras como o que se apresenta na imagem abaixo indicada.

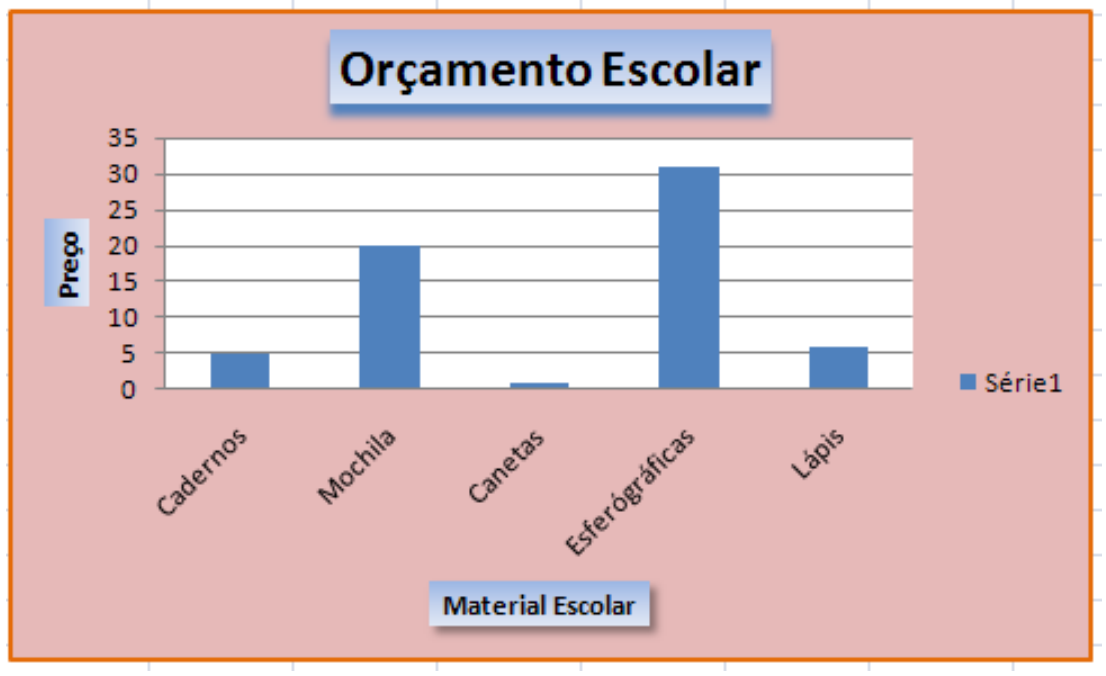

• Personaliza o gráfico como o da imagem.

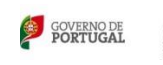

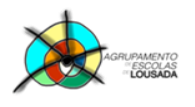

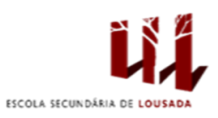

## 4. Copia a seguinte tabela:

|    | Α                        | В        | C        | D      | E         | F           | G          | Н |
|----|--------------------------|----------|----------|--------|-----------|-------------|------------|---|
| 1  |                          |          |          |        |           |             |            |   |
| 2  | Folha de Pagamentos      |          |          |        |           |             |            |   |
| 3  |                          |          |          |        |           |             |            |   |
| 4  | Nome                     | Salário  | Secção   |        |           |             |            |   |
| 5  | André                    | 635,2    | FINAN    |        |           |             |            |   |
| 6  | Bruno                    | 2351,23  | ADM      |        |           |             |            |   |
| 7  | Edgar                    | 852,3    | FINAN    |        |           |             |            |   |
| 8  | Elisandro                | 685      | ADM      |        |           |             |            |   |
| 9  | Hélio                    | 3520,2   | CONTAB   |        |           |             |            |   |
| 10 | Hugo                     | 635,2    | FINAN    |        | Observaçô | ies:        |            |   |
| 11 | José                     | 485      | ADM      |        |           |             |            |   |
| 12 | José                     | 1325,2   | CONTAB   |        | ADM = Ac  | Iministrade | or         |   |
| 13 | Manuel                   | 2350,22  | FINAN    |        | CONTAB    | = Contábili | idade      |   |
| 14 | Nelson                   | 753      | ADM      |        | FINAN = F | inanças     |            |   |
| 15 | Pedro                    | 855      | CONTAB   |        |           |             |            |   |
| 16 | Rui                      | 2500     | FINAN    |        |           |             |            |   |
| 17 |                          |          |          |        |           |             |            |   |
| 18 | Maior Sáurio             |          |          |        |           |             |            |   |
| 19 | Menor Salário            |          |          |        |           |             |            |   |
| 20 | Total de salários        |          |          |        |           |             |            |   |
| 21 | Média de salários        |          |          |        |           |             |            |   |
| 22 |                          |          |          |        |           |             |            |   |
| 23 | SECÇÃO                   |          | ADM      | CONTAB | FINAN     |             |            |   |
| 24 |                          |          |          |        |           |             |            |   |
| 25 | Número de funcionários   |          |          |        |           |             |            |   |
| 26 | Total de Salários        |          |          |        |           |             |            |   |
| 27 |                          | Quantos? |          |        |           |             |            |   |
| 28 | Salários < 500           |          |          |        |           |             |            |   |
| 29 | Salários entre 500 e 150 | D        |          |        |           |             |            |   |
| 30 | Salário >1500            |          |          |        |           |             |            |   |
| 31 |                          | N.º Func | ionários | Soma   | Salários  | Média do    | s Salários |   |
| 32 | ADM                      |          |          |        |           |             |            |   |
| 33 | CONTAB                   |          |          |        |           |             |            |   |
| 34 | FINAN                    |          |          |        |           |             |            |   |
| 35 |                          |          |          |        |           |             |            |   |

- Na coluna J coloca por extenso a categoria profissional de cada trabalhador.
- Na linha 25 utiliza a função CONT.SE() para determinar o número de funcionários por secção.
- Na linha 26 utiliza a função SOMASE() para determinar a soma dos salários para cada secção.
- Cria uma nova coluna com Plano de Saúde e utilize funções SE Aninhadas, para determinar o valor do desconto para o plano de saúde, na coluna D, de acordo com os critérios da tabela a seguir:

| Salário entre  | Valor do desconto em€ |
|----------------|-----------------------|
| < 500          | 50                    |
| >=500 E <=1000 | 75                    |
| >1000          | 100                   |

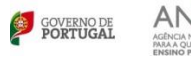

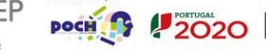

Unako ELIPICIPELA Punko Secial Europea

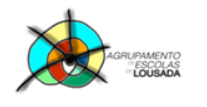

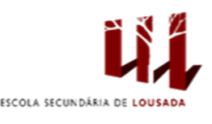

• Utilize funções SE Aninhadas, para determinar o valor do desconto para o IRS, na coluna E, de acordo com os critérios da tabela a seguir:

| Faixa salarial | Desconto da IRS em€ |
|----------------|---------------------|
| <500           | 35                  |
| >=500 E <=1000 | 65                  |
| >1000          | 90                  |

- Na coluna F, calcula o valor do salário líquido. Para isso subtraía, do salário bruto, os valores do desconto para a Saúde e para o IRS.
- Nas células D28,D29 e D30, utilize a função SOMASE() para determinar a soma dos salários para cada uma das classes salariais. Por exemplo, na célula D28 vamos determinar a soma dos salários de todos os funcionários que ganham menos do que € 500,00.
- Nas células B32, B33 e B34, utilize a função CONT.SE() para determinar quantos funcionários pertencem a cada secção ADM, CONTAB E FINAN.
- Nas células D32, D33 e D34, utilize a função SOMASE() para determinar a soma dos salários para cada secção.
- Nas células F32, F33 e F34, determinar o valor da média salarial por secção.

Guardar o trabalho com o seguinte nome: nome\_apelido\_ficha15

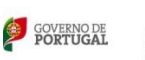

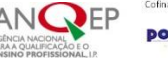

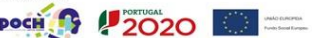